## Инструкция по установке драйвера LAD-03 USB для операционной системы Windows XP

Внимание! Перед первым подключением LAD-03 USB к компьютеру убедитесь, что в системе не установлены драйверы LAD-03 USB. В противном случае, предварительно деинсталлируйте их. Подробности смотрите в разделе <u>"Инструкция по удалению драйвера LAD-03 USB для операционной системы Windows XP"</u>.

Подключите устройство LAD-03 USB к порту USB компьютера. После этого запустится мастер нового оборудования.

| Мастер нового оборудования |                                                                                                    |  |
|----------------------------|----------------------------------------------------------------------------------------------------|--|
|                            | Мастер нового оборудования                                                                                                    |  |
|                            | Будет произведен поиск текущего и обновленного<br>программного обеспечения на компьютере, установочном<br>компакт-диске оборудования или на веб-узле Windows<br>Update (с вашего разрешения). |  |
|                            | Политика конфиденциальности                                                                                                    |  |
|                            | Разрешить подключение к узлу Windows Update для поиска программного обеспечения?                                                                                                    |  |
|                            | 🔘 Да, только в этот раз                                                                                                    |  |
|                            | Да, сейчас и каждый раз при подключении<br>устройства                                                                                                    |  |
|                            | ◯ Нет, не в этот раз                                                                                                    |  |
|                            | Для продолжения нажмите кнопку "Далее".                                                                                                    |  |
|                            | < Назад Далее > Отмена                                                                                                    |  |

На вопрос "Разрешить подключение к узлу Windows Update для поиска программного обеспечения?" ответить "Нет, не в этот раз". Для этого выберите соответствующий переключатель и нажмите кнопку "Далее".

| Мастер нового оборудования |                                                                                                    |  |  |
|----------------------------|----------------------------------------------------------------------------------------------------|--|--|
|                            | Этот мастер помогает установить программное<br>обеспечение для указанного устройства:<br>Analyzer LAD-03USB<br>Соли с устройством поставляется<br>установочный диск, вставьте его. |  |  |
|                            | Выберите действие, которое следует выполнить.                                                                                                    |  |  |
|                            | <ul> <li>О Автоматическая установка (рекомендуется)</li> <li>Установка из указанного места</li> </ul>                                                                              |  |  |
|                            | Для продолжения нажмите кнопку "Далее".                                                                                                    |  |  |
|                            | <ul> <li>(Назад Далее)</li> <li>Отмена</li> </ul>                                                                                                    |  |  |

Выберите переключатель "Установка из указанного места" и нажмите кнопку Далее".

| Мастер нового оборудования                                                                                                    |
|----------------------------------------------------------------------------------------------------|
| Задайте параметры поиска и установки.                                                                                                    |
| 💿 Выполнить поиск наиболее подходящего драйвера в указанных местах.                                                                                                    |
| Используйте флажки для сужения или расширения области поиска, включающей<br>по умолчанию локальные папки и съемные носители. Будет установлен наиболее<br>подходящий драйвер.                    |
| 🗌 Поиск на сменных носителях (дискетах, компакт-дисках)                                                                                                    |
| 🔲 Включить следующее место поиска:                                                                                                    |
| Обзор                                                                                                    |
| 🔘 Не выполнять поиск. Я сам выберу нужный драйвер.                                                                                                    |
| Этот переключатель применяется для выбора драйвера устройства из списка.<br>Windows не может гарантировать, что выбранный вами драйвер будет наиболее<br>подходящим для имеющегося оборудования. |
| < Назад Далее > Отмена                                                                                                    |

Выберите переключатель "Выполнить поиск наиболее подходящего драйвера в указанных местах". Активируйте элемент выбора "Включить следующее место поиска". Нажмите кнопку "Обзор".

| Обзор папок                                         | ? 🔀             |
|-----------------------------------------------------|-----------------|
| Выберите папку, содержащую драйвер<br>оборудования. | ы для этого     |
| 🗉 🚞 Doc                                             | ~               |
| 🖃 🧰 Drivers                                         | _               |
| 🛅 Guardant                                          |                 |
| 🗉 🚞 Test USB                                        |                 |
| 🗁 USB-driver (F                                     | TDI)            |
| 🗀 USB-driver (F                                     | TDI) 1.1        |
| 🗉 🚞 LAD-03 USB                                      |                 |
| 🚞 Test USB                                          |                 |
| 🖽 🧰 HHVcdV7Sys                                      |                 |
| 🗷 🖃 🚞 InstallShield Installati                      | on Informatio ⊻ |
| <                                                   | >               |
|                                                     |                 |
| Для просмотра подпапок щелкните по п                | люсику.         |
|                                                     |                 |
| ок                                                  | Отмена          |
|                                                     |                 |

Выберите папку, содержащую драйверы для LAD-03 USB и нажмите кнопку "ОК".

Внимание! Файлы драйверов расположены на прилагаемом CD – диске с программным обеспечением в папке: DRIVERS\USB-driver (FTDI).

Также данные файлы расположены в папке <**PATH**>\**DRIVERS**\ **USB-driver** (**FTDI**), где <PATH> это папка, куда был установлена программа. По умолчанию <PATH> соответствует C:\**Program Files**\**Electronic Test Soft**.

| Мастер нового оборудования                                                                                                    |  |  |
|----------------------------------------------------------------------------------------------------|--|--|
| Задайте параметры поиска и установки.                                                                                                    |  |  |
| Выполнить поиск наиболее подходящего драйвера в указанных местах.<br>Используйте флажки для сужения или расширения области поиска, включающей<br>по умолчанию локальные папки и съемные носители. Будет установлен наиболее<br>подходящий драйвер.<br>Поиск на сменных носителях (дискетах, компакт-дисках)<br>Включить следующее место поиска: |  |  |
| С:\Program Files\Electronic Test Soft\Drivers\USB-d                                                                                                    |  |  |
| <ul> <li>(Назад Далее ) Отмена</li> </ul>                                                                                                    |  |  |

В выпадающем списке будет установлена папка расположения драйвера. Нажмите кнопку "Далее".

| Установка обору <u>д</u> ования |                                                                                                    |  |  |
|---------------------------------|----------------------------------------------------------------------------------------------------|--|--|
| 1                               | Программное обеспечение, устанавливаемое для:<br>Analyzer LAD-03USB<br>не тестировалось на совместимость с Windows XP. (<br><u>Подробнее о таком тестировании.</u> )<br>Установка этого программного обеспечения может<br>нарушить работу системы. Microsoft рекомендует<br>прекратить установку и обратиться к поставщику<br>программного обеспечения за версией, прошедшей<br>проверку на совместимость. |  |  |
|                                 | Все равно продолжить Прекратить установку                                                                                                    |  |  |

Нажмите кнопку "Все равно продолжить". Далее будут скопированы необходимые файлы.

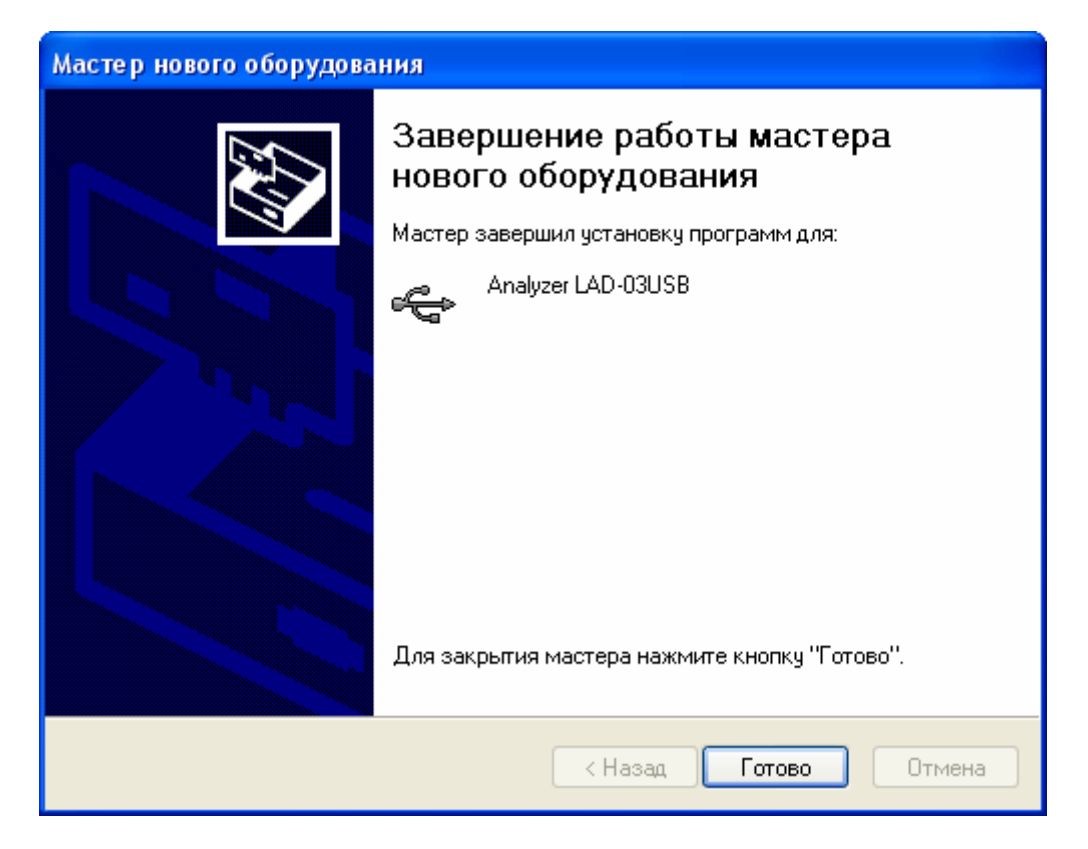

Нажмите кнопку "Готово". На этом процесс установки драйвера завершен.

Чтобы проверить корректность установки устройства, зайдите в диспетчер устройств. Для этого вызовите контекстное меню на значке "Мой компьютер" рабочего стола и выберите в меню пункт "Свойства". Активизируйте вкладку "Оборудование" и нажмите кнопку "Диспетчер устройств".

Раскройте список "Контроллеры универсальной последовательной шины USB". В списке должен добавиться элемент "Analyzer LAD-03USB", в соответствии со следующим рисунком:

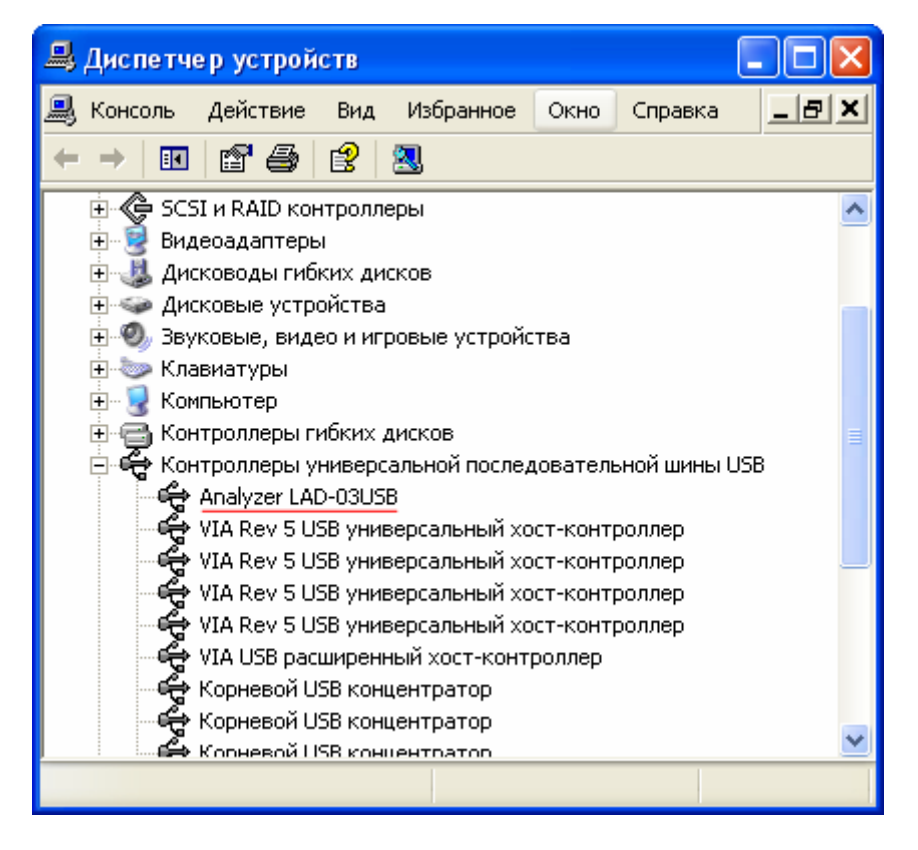

Если же напротив указанного элемента находится вопросительный знак, то установка драйвера завершилась неудачно. Попробуйте переустановить заново драйверы. Если повторная установка не поможет, обратитесь в службу поддержки.

## Инструкция по удалению драйвера LAD-03 USB для операционной системы Windows XP

Внимание! Перед началом процедуры удаления драйвера из системы, убедитесь, что устройство отключено от компьютера.

Активизируйте мастер "Установка и удаление программ". Для этого нажмите кнопку "Пуск". Выберите пункт меню "Настройка". В выпадающем списке выберите пункт "Панель управления" и далее "Установка и удаление программ".

Выберите в списке элемент "FTDI FTD2XX USB Drivers". Нажмите кнопку "Заменить/Удалить".

| 🐻 Установка и удаление программ 📃 🗖 🔀        |                                                                          |                  |            |  |  |
|----------------------------------------------|--------------------------------------------------------------------------|------------------|------------|--|--|
|                                              | Установленные программы и обновления: 🔽 Показать обновления              | <u>С</u> ортиров | жа: Имя 💌  |  |  |
| Изменение или                                | 🌆 Boriana Deipni 7                                                       | Размер           | 467,00M5 📐 |  |  |
| удаление<br>программ                         | Developer Studio 2006                                                    | Размер           | 645,00M6   |  |  |
| _                                            | DS2006 Update 2                                                          | Установлен (     | 04.07.2007 |  |  |
| <u></u>                                      | 🂑 CnPack IDE Wizards                                                     | Размер           | 18,03M6    |  |  |
| <u>У</u> становка<br>программ                | Crystal Player Free 1.85                                                 | Размер           | 1,88M5     |  |  |
| _                                            | A Foxit PDF Reader                                                       | Размер           | 8,67МБ 🛓   |  |  |
|                                              | 🔂 FTDI FTD2XX USB Drivers                                                |                  |            |  |  |
| Установ <u>к</u> а<br>компонентов<br>Windows | Чтобы заменить программу или удалить ее, щелкните<br>"Заменить/Удалить". | Заменить         | »/Удалить  |  |  |
|                                              | 🚱 Help & Manual 4.0                                                      | Размер           | 73,48МБ    |  |  |
|                                              | 📂 K-Lite Codec Pack 3.01 Full                                            | Размер           | 19,23МБ    |  |  |
| <u>В</u> ыбор                                | LAD-03 USB                                                               | Размер           | 13,75MB    |  |  |
| по умолчанию                                 | 📾 Mathcad 2001 Professional                                              | Размер           | 107,00M5   |  |  |
|                                              | .net Microsoft .NET Compact Framework 1.0 SP3 Developer                  | Размер           | 9,87МБ     |  |  |
|                                              | .met Microsoft .NET Compact Framework 2.0                                | Размер           | 59,27M6    |  |  |
|                                              | 🚜 Microsoft .NET Framework 1.1                                           |                  |            |  |  |
|                                              | 🔀 Microsoft .NET Framework 2.0                                           | Размер           | 142,00M5   |  |  |
|                                              | R Microsoft .NET Framework SDK (English) 1.1                             | Размер           | 322,00МБ 🗸 |  |  |

В открывшемся окне "FTDI D2XX Uninstaller Version 2.2" нажмите кнопку "Continue".

| FTDI | 2XX Uninstaller Version 2.                                                                                           | 2      |  |
|------|----------------------------------------------------------------------------------------------------|--------|--|
|      | If your USB device is connected, please unplug it now<br>Press Continue to uninstall the drivers, or Cancel to quit. |        |  |
|      | Continue                                                                                                    | Cancel |  |

Дождитесь окончания удаления драйвера. Нажмите кнопку "Finish".

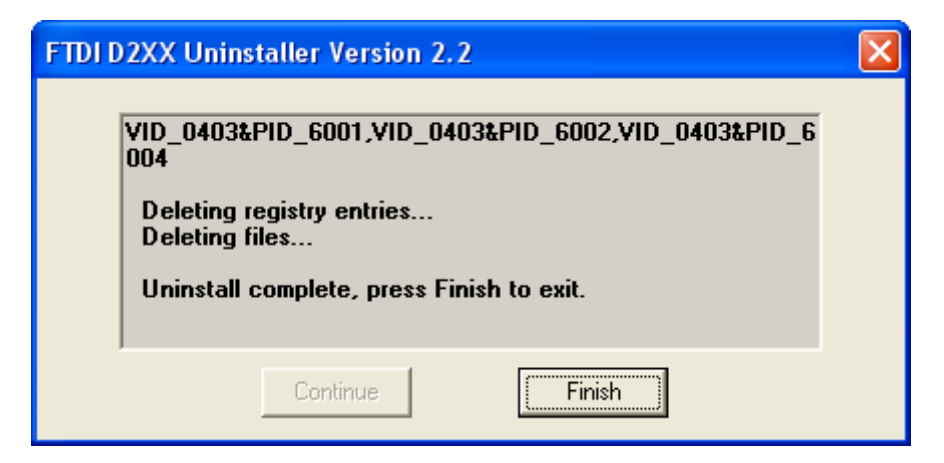

На этом процесс удаления драйвера из системы завершен.